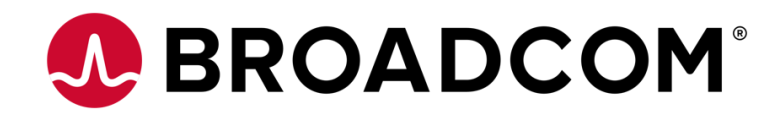

# 1. Create a Broadcom Partner User Account:

# Step 1: Visit https://broadcom.com

• From the top right, hover over "Log in" and click on the **Register** button.

| BROADCOM' Products Solutions :                                                                      | Support and Services Company How To F                                                                         | Buy Seard Log In Register                                                                                 | ]                    |
|----------------------------------------------------------------------------------------------------|----------------------------------------------------------------------------------------------------|----------------------------------------------------------------------------------------------------|----------------------|
| Broadcom Software<br>Modernize. Optimize. Protect.<br>Leam More                                     |                                                                                                    |                                                                                                    | BROADCOM<br>SOFTWARE |
| What Are You Designing                                                                              | Today?                                                                                                    |                                                                                                    |                      |
| Broadband Wi-FI AP Data Center Solution                                                             | Mainframe Solutions                                                                                           | Broadband Access<br>Solutions                                                                             |                      |
| Support Portal<br>The Chine Support Portal is now integrated across all<br>Broadcort business units | Documents + Downloads<br>Access our library of semiconductor-<br>related documentation and software downloads | Security Center<br>Stay ahead of temorrow's threats and accurity<br>insidents with the latest information |                      |
| <b>F</b>                                                                                            | R                                                                                                    | $\mathbf{\mathbf{b}}$                                                                                     |                      |

## Step 2: Enter your Corporate Email Address:

• Solve the captcha and click Next

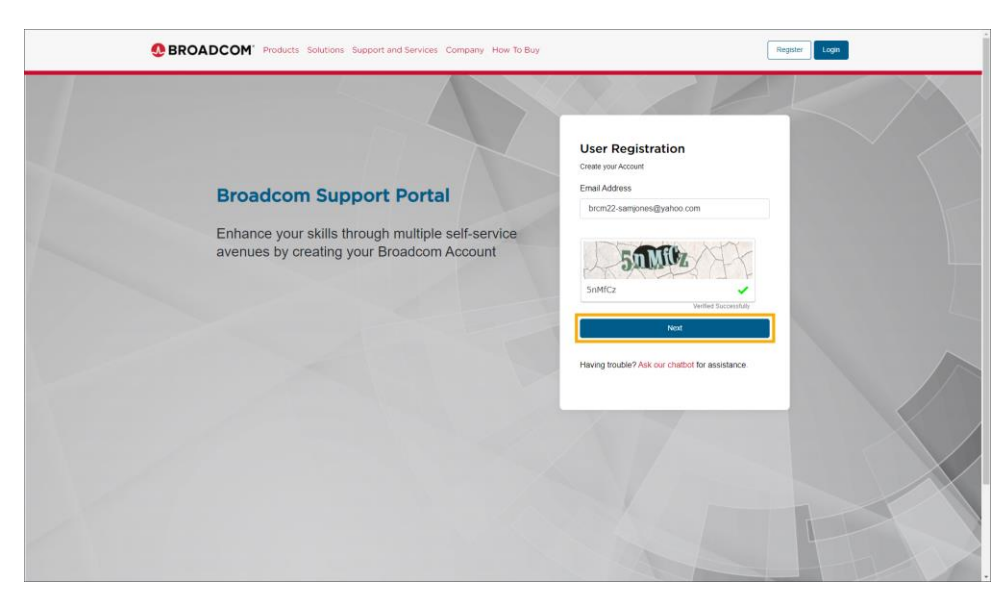

Copyright © 2024 Broadcom. All Rights Reserved. The term "Broadcom" refers to Broadcom Inc. and/or its subsidiaries.

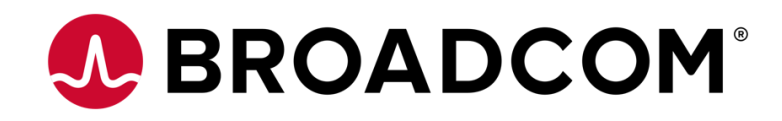

## Step 3: Enter the Verification Code:

- You will receive a verification code in your email inbox from broadcom.com •
- If you don't receive the code, please check your spam or junk mail folder •
- Enter the code and click Verify & Continue

| BROADCOM' Products Solutions Support and Services Company How To Buy | Register                                                                                                    |
|----------------------------------------------------------------------|----------------------------------------------------------------------------------------------------|
|                                                                      | Image: Control     Image: Control     Image: Control |
|                                                                      |                                                                                                    |

## Step 4: Enter your Basic User Information:

- NOTE: The company selection is only known Broadcom accounts to better align your profile to an existing account. • If there is not a matching company based on your email domain, the company field will not display.
- After this section is complete, click the **Create Account** button. ٠

|                                                                                                    | ←<br>Complete your Registration                                                                                           |  |
|----------------------------------------------------------------------------------------------------|----------------------------------------------------------------------------------------------------|--|
|                                                                                                    | * First Name                                                                                                    |  |
| Broadcom Support Portal                                                                             | Sam                                                                                                    |  |
|                                                                                                    | * Last Name                                                                                                    |  |
| Enhance your skills through multiple self-service                                                   | Jones                                                                                                    |  |
| avenues by creating your Broadcom Account                                                           | * Country                                                                                                    |  |
|                                                                                                    | Canada 0                                                                                                    |  |
| At least 8 characters in len                                                                        | * Password                                                                                                    |  |
| <ul> <li>At least one lower case for<br/>(ac)</li> </ul>                                            |                                                                                                    |  |
| At least one upper case le<br>(A-2)                                                                 | * Confirm Password                                                                                                    |  |
| 📀 Al least one digt (0-9)                                                                           |                                                                                                    |  |
| At least one special characteristic (2) # \$1                                                       | ctor Password matched                                                                                                    |  |
| Should not have three or<br>consecutive characters the<br>match any potion of the ut<br>and charas. | accept theTerms of Use (2', Your privacy is important<br>to us. Please see ourPrivacy Policy (2) for more<br>information. |  |
|                                                                                                    | Create Account                                                                                                    |  |
|                                                                                                    |                                                                                                    |  |

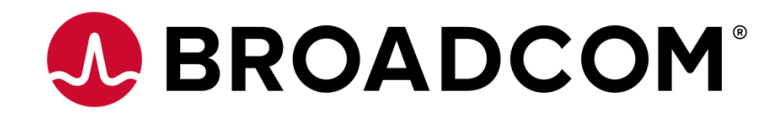

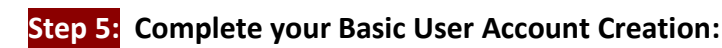

• You'll receive a Registered Successfully! message

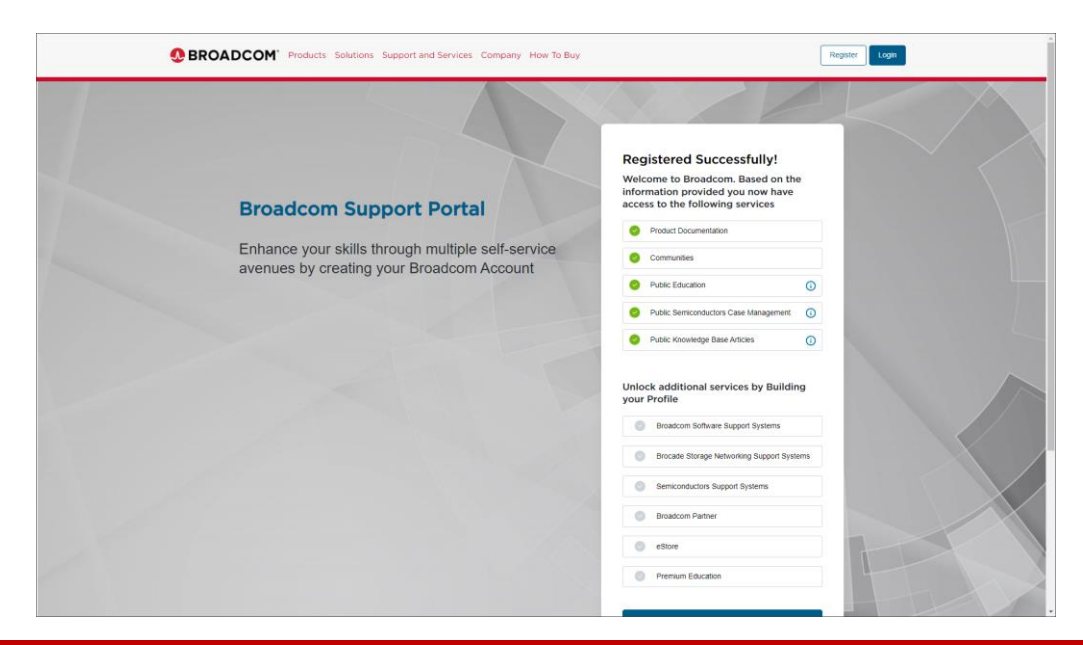

IMPORTANT: This is NOT the end of the Partner User registration process. Once you have received your Basic User account above, please complete steps 6-9 below:

#### Step 6: Upgrade your new <u>Basic</u> User Account with <u>Partner access</u> using the Profile Builder:

- If you already have a Basic User account and you are now requesting Partner access, navigate to
  <a href="https://broadcom.com">https://broadcom.com</a> and login. Select My Profile in the top right hand corner and then select Build my Profile</a>
- Click Yes, I want to Build my Profile

|                                                   | Registered Successfully!<br>Welcome to Broadcom. Based on the<br>information provided you now have |
|---------------------------------------------------|----------------------------------------------------------------------------------------------------|
| Broadcom Support Portal                           | access to the following services                                                                   |
| Enhance your skills through multiple self service | Product Documentation                                                                              |
| avenues by creating your Broadcom Account         | Communities                                                                                        |
| , ,,                                              | Public Education                                                                                   |
|                                                   | Public Semiconductors Case Management                                                              |
|                                                   | Public Knowledge Base Articles ()                                                                  |
|                                                   | your Profile Breadcom Software Support Systems                                                     |
|                                                   | Brocade Storage Networking Support Systems                                                         |
|                                                   | Semiconductors Support Systems                                                                     |
|                                                   | Broadcom Partner                                                                                   |
|                                                   | eStore                                                                                             |
|                                                   | Premium Education                                                                                  |
|                                                   | Yes, I want to Build my Profile                                                                    |
|                                                   | TH ON E MARY                                                                                       |

Copyright © 2024 Broadcom. All Rights Reserved. The term "Broadcom" refers to Broadcom Inc. and/or its subsidiaries.

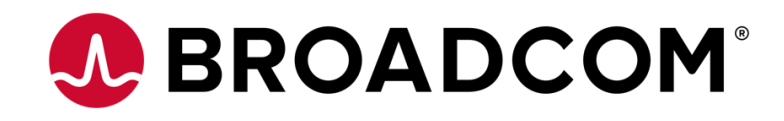

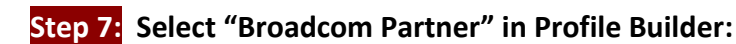

• Enter your location details and click Submit

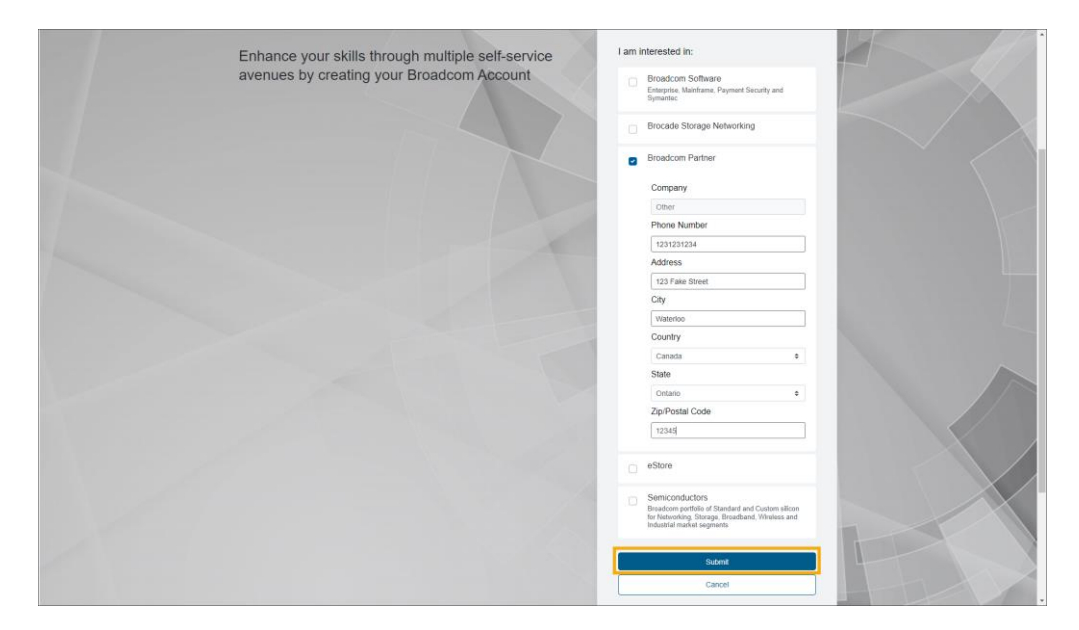

## Step 8: Finalize your Upgrade Request in Profile Builder:

• Validate your detailed and click Confirm & Continue

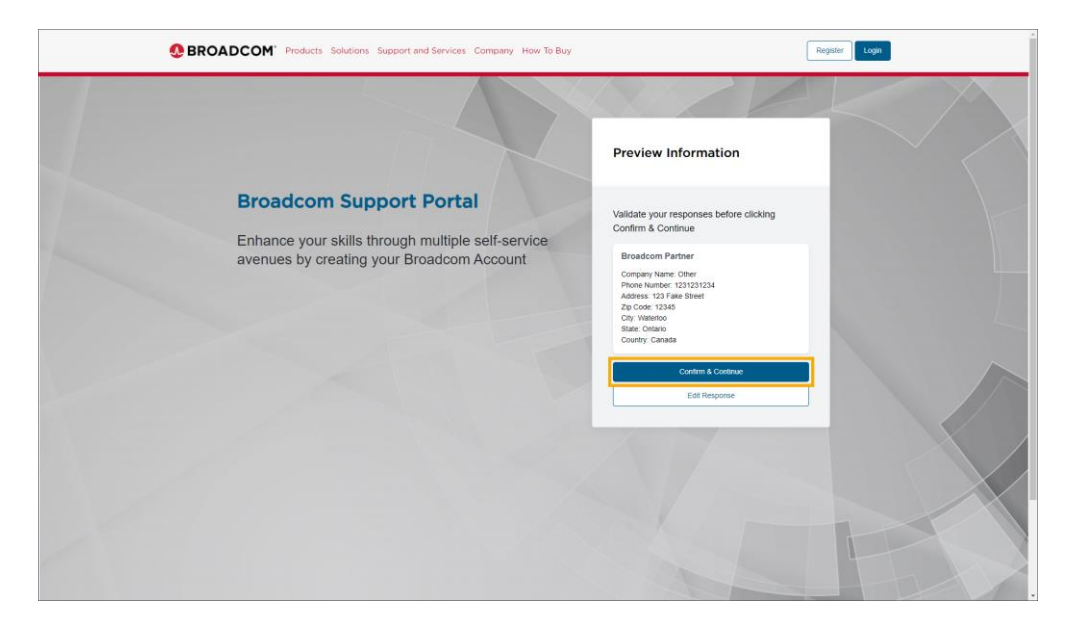

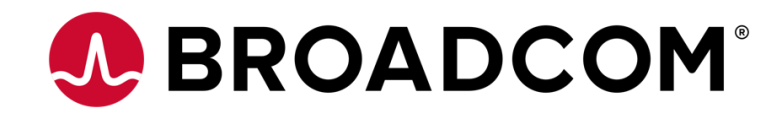

# Step 9: Email Confirmation and Upgrade Validation:

You will receive an email stating your request was submitted

#### BROADCOM<sup>®</sup>

Thank you for registering with Broadcom. Your request has been placed on hold and will take up to one business day to complete.

An email confirmation with your account status will be provided upon completion. For additional assistance please <u>Contact Us</u>.

Broadcom Support

Note: Please do not reply to this email as this group is not monitored.

SPAM NOTE: To ensure delivery of these notifications, either update your corporate spam filter and/or add "selfregistration.noreply@broadcom.com" to your address book. Please contact your e-mail administrator for details. Broadcom Inc. | 1320 Ridder Park Drive | San Jose, California | 95131 | United States J Voice: 408-433:8000 | Fax: 949-926-5203 Copyright © 2005-2021 Broadcom. All Rights Reserved. The term "Broadcom" refers to Broadcom Inc. and/or its subsidiaries.

• Once approved you will receive a second email stating your request was approved

| BROADCOM <sup>®</sup>                                                                                                    |
|----------------------------------------------------------------------------------------------------|
| Thank you for registering with Broadcom. Your profile upgrade request was approved.                                                                                                    |
| Please view your Profile details on the Broadcom Support Portal to review your access and submit additional requests.                                                                                                    |
| For additional assistance please Contact Us.                                                                                                    |
| Broadcom Support                                                                                                    |
|                                                                                                    |
| Note: Please do not reply to this email as this group is not monitored.                                                                                                    |
| SPAM NOTE: To ensure delivery of these notifications, either update your corporate spam filter and/or add "selfregistration no-<br>reply@broadcom.com" to your address book. Please contact your e-mail administrator for details. Broadcom Inc. [1320 Ridder Park Drive  <br>San Jose, California   56/131   United States   Voice: 408-433-8000   Fax: 549-526-5203 Copyright © 2005-2021 Broadcom. All Rights<br>Reserved. The term "Broadcom" refers to Broadcom Inc. and/or its subsidiaries. |

• You'll now have access to the **Broadcom Partner Portal** and the **Broadcom Learning Management System** 

# IMPORTANT THINGS TO DO WITH YOUR NEW PARTNER USER ACCOUNT:

#### 1. Activate your "Learning@Broadcom" Learning Management System account:

Visit the <u>Learning@Broadcom Learning Management System</u> and log in with your new Partner User credentials to activate your LMS account.

#### 2. Activate your Broadcom Deal Registration, MDF Account and request Vouchers:

Visit <u>Channel Mechanics</u> and log in with your new Partner User credentials to trigger activation of your account. For those eligible for MDF the team will activate your account.

#### 3. Create your CertMetrics Partner User account:

This important one-time process will allow Broadcom to issue your Partner certifications (Proven Professional, Certified Expert) once you've achieved them. *Instructions are on the following page:* 

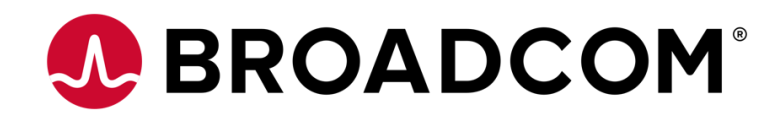

# 2. Create a CertMetrics Partner Profile Account:

Broadcom has migrated our Partner certification processes to the CertMetrics platform.

To receive Broadcom Partner certifications (Proven Professional, Certified Expert, Knight), all Partner Users will need to create a Certmetrics User Profile. This is a one-time exercise.

# Instructions for One-Time CertMetrics Profile Setup:

| 1.  | Go to the URL: <u>https://cp.certmetrics.com/vmware/</u> . (You will be automatically re-directed to: https://access.broadcom.com/default/ui/v1/signin/)                                                                                                    | Broadcom Inc. Customer Sign-In                                                                                                    |
|-----|----------------------------------------------------------------------------------------------------|----------------------------------------------------------------------------------------------------|
| 2.  | Enter your Partner User name (corporate email address) and click "Next".                                                                                                    | Password                                                                                                    |
|     | One of two things will happen at this point:                                                                                                    | Bemember me                                                                                                    |
|     | <ol> <li>If the next screen does not have the text "Need Help Signing In?" then please click the "Forgot Password" link and reset your password (you were already assigned a CM Account).</li> <li>If the next screen says "Need Help Signing In?" please continue with step 3 below</li> </ol> | Sign In<br>Need helm symbols of<br>Ennyst assessed?<br>Brokine Lick<br>Brokine Joy, In                                                                                     |
| 3.  | On the next screen, click the text "Need Help Signing In?". A short menu will unfold.                                                                                                    | ←<br>Verify your Email Address                                                                                                    |
| 4.  | Click the "Register Link" text. The Broadcom Support Portal will open.                                                                                                    | corporate_email@yourdomain.com                                                                                                    |
| 5.  | Enter your Partner User name (corporate email address) again, solve the challenge, and click "Next".                                                                                                    | Didn't receive the code? Resend Having transle? Click have for bein                                                                                                    |
| 6.  | An email from "Customer Support" will arrive in your inbox with the Subject line "Broadcom Registration Notice – Verification Code".                                                                                                    | Verify & Continue                                                                                                    |
| 7.  | Enter the verification code from the email into the "Verify your Email Address" screen and click "Verify & Continue".                                                                                                    | Complete your Registration Frex Name Ease Frex Name                                                                                                    |
| 8.  | Fill in all the mandatory fields on the "Complete Your Registration" form, accept the Terms of Use, and click "Create Account".                                                                                                    | * Last Name<br>Enter Lust Name<br>* Country<br>Selet Country \$<br>Job Tife                                                                                                |
| 9.  | The "Registered Successfully!" screen will appear next. You can click "I'll do it later" here.                                                                                                    | Select Job Title                                                                                                    |
| 10. | You will receive another email from Customer Support with the subject line "Broadcom Inc<br>– Welcome to Broadcom Single Signon (SSO)!".<br>To complete your account activation, click the "Activate SSO Account" button in that email.                                                         | Confirm Password     Re-enter Password     Is accept the Terms of Use (2; Your privacy is     important to us, Please see our Privacy Policy     (2) for more information. |

- 11. Complete any required fields for your profile and click "Submit".
- 12. Return to <a href="https://cp.certmetrics.com/vmware/">https://cp.certmetrics.com/vmware/</a> and enter your username and password to log in.

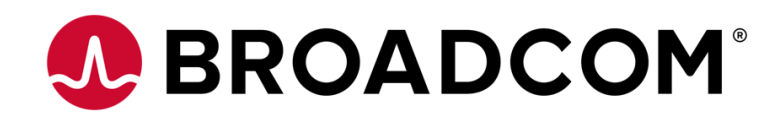

# 3. Distributors ONLY: Upgrade your Account with CPQ Access

NOTE: You must have previously registered for and obtained a Broadcom Partner User account before requesting CPQ access.

#### Step 1: Navigate to My Dashboard to request CPQ access:

- From the My Dashboard landing page click your Profile Name and select Quoting Access
- If you have logged out of your account, navigate to <u>https://broadcom.com</u> and login to your account again and click your **Profile Name** and select **Quoting Access**

| 9          | BROADCOM                                              | * Products Solutions Support and Services C                             | ompany How To Buy Q                                                                                       | 다. 唑                                           |
|------------|-------------------------------------------------------|-------------------------------------------------------------------------|----------------------------------------------------------------------------------------------------|------------------------------------------------|
|            | My Dashboard                                          | My Dashboard - Semicondu<br>Search the entire site                      | JCTORS<br>Search                                                                                          | A My Profile<br>d* Quoting Access<br>C+ Logout |
| ж Съф -О ж | My Downloads<br>My Cases<br>Trials & Beta<br>My Tools | Case Overview ③ :<br>Last 1 month<br>Great!<br>You don't have any cases | Downloads History ()<br>Last 6 months<br>• Product Downloads<br>10<br>5<br>0<br>Dec Jan Feb Mar April May | Contract Status                                |
| 🕮 🔿 颖      | Documentation<br>Security Advisories<br>Communities   | Technical Documentation<br>Trending Latest                              | Visit Tech Docs                                                                                           | Critical Alerts View All                       |

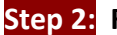

## Request CPQ Access:

• Select the **Quoting Access** button

| Quoting Access         |          |                 |
|------------------------|----------|-----------------|
| Quoting Access History |          | Quoting Access  |
| ERP Number 🗧           | Status 🜩 | Quoting Admin 💠 |

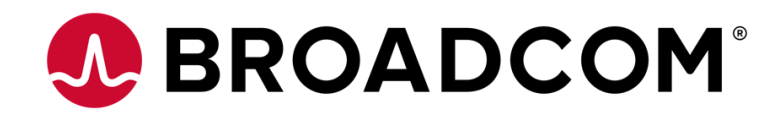

### Step 3: Indicate the ERP number that you require access:

- Enter your valid ERP number in the Partner ERP Account field and add a note in the Additional Information field
- Select Save
- You will receive an email stating your request was submitted
- Note: ERPs can only be requested one at a time

| Quoting Access                          |             |
|-----------------------------------------|-------------|
| Quoting Access Information              |             |
| Please fill in all the required fields. |             |
| * Partner ERP Account                   |             |
| 1234567                                 |             |
| * Additional Information                |             |
| Distributor CPQ Access                  |             |
| 4                                       |             |
|                                         | Cancel Save |

#### Step 4: CPQ access request approval:

- Your request will be in **Pending** status until approved
- Once approved you will receive a second email stating your request was approved
- Please allow up to 48 business hours for CPQ access requests to be processed
- Once approved, you can access CPQ Here

| Quoting Access         |          |                 |      |
|------------------------|----------|-----------------|------|
| Quoting Access History |          | Quoting Act     | cess |
| ERP Number 🗢           | Status 🗢 | Quoting Admin 🗢 |      |
| 1234567                | PENDING  | No              |      |
| 1 to 1 of 1 records    |          |                 | >    |

# For Questions please contact the partner helpdesk partner.helpdesk@broadcom.com